# How do I connect my robot cleaner to Roborock app on an Android device?

## 1. Download the Roborock from Google Play.

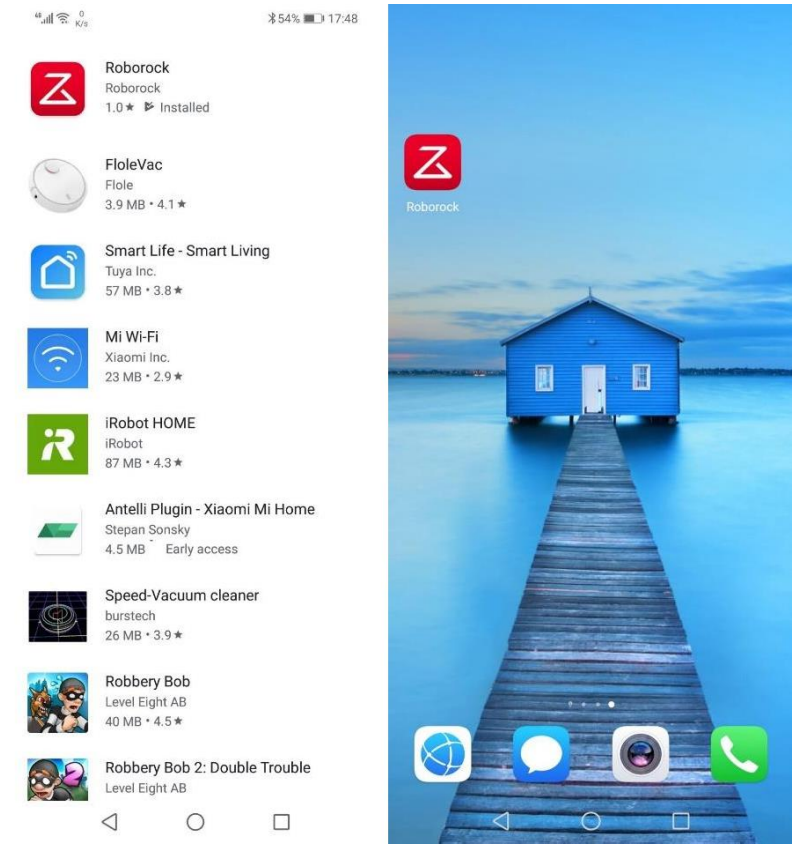

2. Select your current region and register for a Roborock account by your phone number or email, and then log into the account.

|          | <                                                                                   | <                           |
|----------|-------------------------------------------------------------------------------------|-----------------------------|
| roborock | Please create your account                                                          | Welcome                     |
| (V300)   | Region Mainland China (+86)                                                         | Region Mainland China (+86) |
|          | Enter phone number X                                                                | Enter phone number X        |
|          | Enter code Get code                                                                 | Enter password              |
|          | <ul> <li>I agree to Roborock's "User Agreement" and "Privacy<br/>Policy"</li> </ul> | Forgot password? SMS log in |
|          | Next                                                                                | Log in                      |
|          | Register with email                                                                 | Other ways to log in        |
| Log in   |                                                                                     |                             |
| Sign up  | Already have an account? Log in                                                     |                             |
|          |                                                                                     |                             |

#### 3. Connect robot cleaner to Roborock app.

#### Notes:

- a. Make sure your phone is already connected to Wi-Fi;
- b. Open the top of your cleaner to see the Wi-Fiindicator light during the connection process.
- 3.1 If you are a new user or have no device online in the app, please tap the "search for device" icon to add a device.

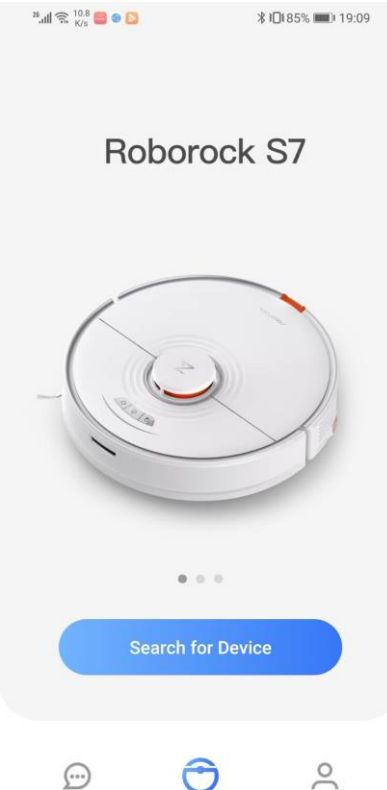

3.2 If you already have one device online in the app, and want to add another device. Please press the "+" button to add device.

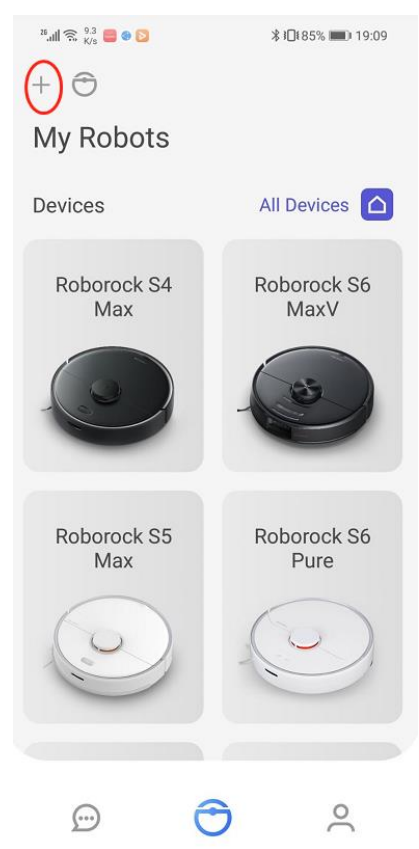

3.2.1 If you're using Q series including Q7max, Q5, and Q7, use your phone to scan the QRcode.

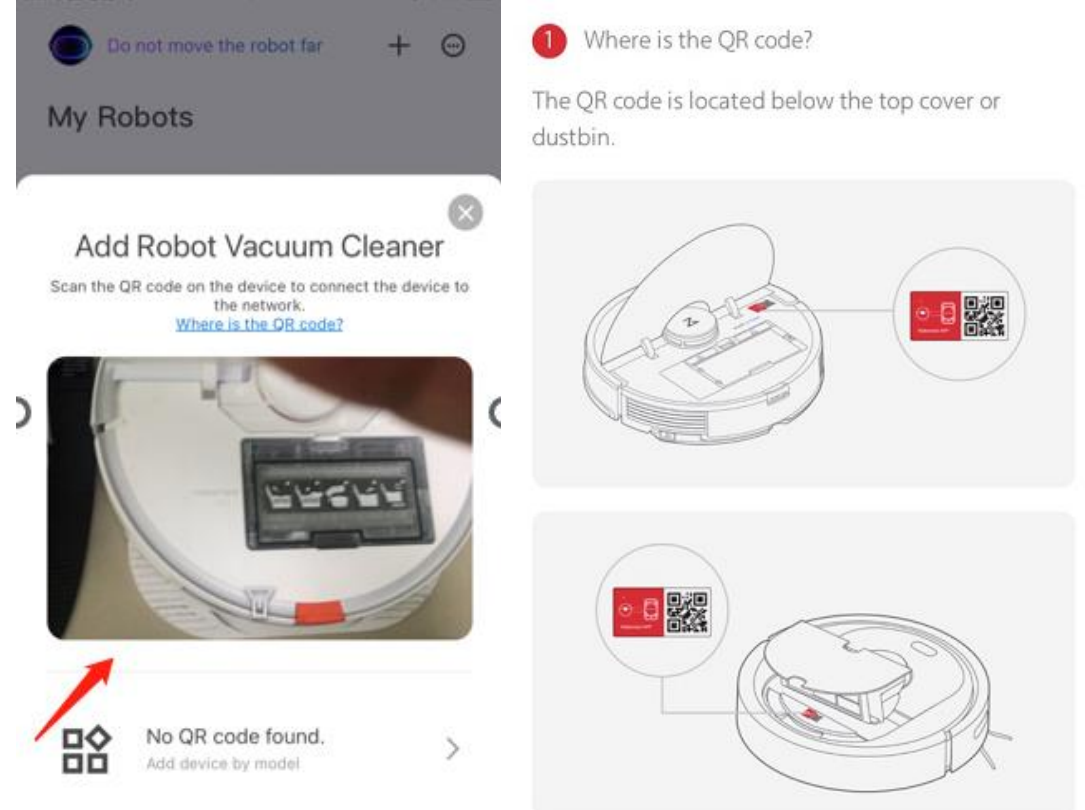

Here's where you can find the QRcode.

3.2.2 If you're using other models, please click "No QR code found".

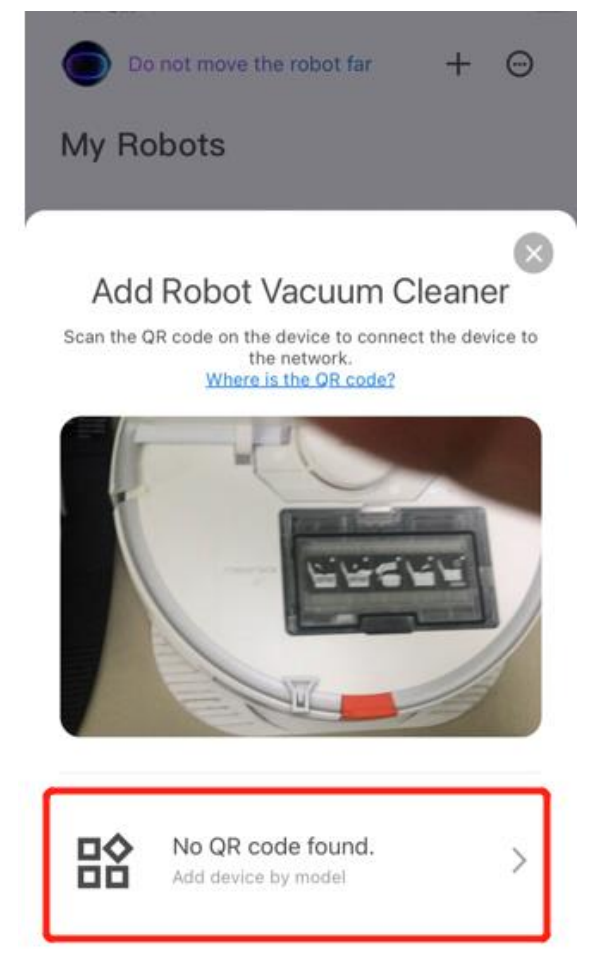

### 3.3 Scan nearby devices.

The phone will detect nearby devices until the device pops up. Once it pops up, please tap the device icon.

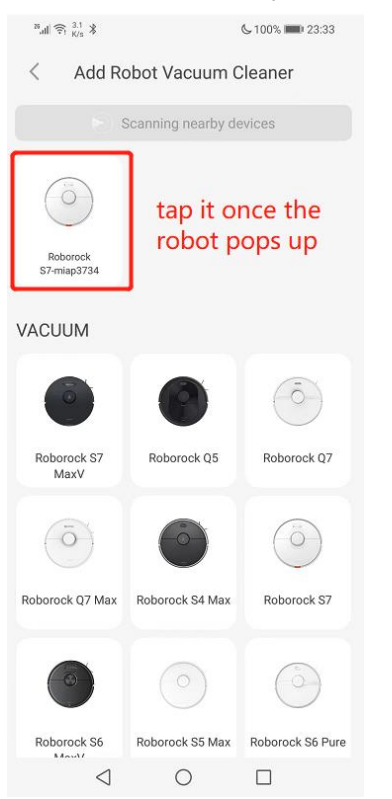

3.3.1 If the device is not detected, please tap your model in the Vacuum list.

| ™all 🗊 158 ¥                                | <sup>35</sup> .all 😤 <sup>158</sup> X |                  |  |  |  |  |
|---------------------------------------------|---------------------------------------|------------------|--|--|--|--|
| < Add Robot Vacuum Cleaner                  |                                       |                  |  |  |  |  |
| Scanning nearby devices<br>select the model |                                       |                  |  |  |  |  |
| VACUUM from the list                        |                                       |                  |  |  |  |  |
| 0                                           |                                       | Ô                |  |  |  |  |
| Roborock S7<br>MaxV                         | Roborock Q5                           | Roborock Q7      |  |  |  |  |
| Ō                                           |                                       | $\bigcirc$       |  |  |  |  |
| Roborock Q7 Max                             | Roborock S4 Max                       | Roborock S7      |  |  |  |  |
| 0                                           | $\bigcirc$                            | $\bigcirc$       |  |  |  |  |
| Roborock S6<br>MaxV                         | Roborock S5 Max                       | Roborock S6 Pure |  |  |  |  |
| 0                                           | Ō                                     |                  |  |  |  |  |
| Roborock S4                                 | Roborock S6                           | Roborock G10     |  |  |  |  |
| Ø                                           | 0                                     |                  |  |  |  |  |

3.3.2 Then please reset wifi as instructed by the app, and tick the circle in front of "Wifi indicator light is flashing slowly". Then robot will scan nearby devices again until the robot pops up. Then tap the robot's wifi and move onto the next step.

| 26,111 🙃 1 <sub>K/s</sub> 📒 🛛 Ď                                                                                                    | ≱ ≹∏≹85% 📖 ഭ 19:10                          |                                      |                                |                                           |                                 |
|----------------------------------------------------------------------------------------------------|---------------------------------------------|--------------------------------------|--------------------------------|-------------------------------------------|---------------------------------|
| < Reset devic                                                                                                    | e WiFi                                      |                                      |                                |                                           |                                 |
|                                                                                                    |                                             | <sup>28</sup> .11 € <sup>696</sup> 8 | <b>€</b> 100% <b>■</b> 23:32   | ²∎ <sub>al</sub> ∥ Ŝ <sup>2.7</sup> K/s ≯ | \$ <b>6</b> 100% <b>D</b> 23:33 |
|                                                                                                    |                                             | < Add Robot Vac                      | cuum Cleaner                   | < Ad                                      | ld Robot Vacuum Cleaner         |
| Proceed as follows when<br>cannot connect to the rol<br>Reset WiFi:<br>1. Open the robot's cover to a                                                                                                    | your phone<br>bot<br>see the WiFi indicator |                                      |                                |                                           |                                 |
| light.<br>2. Press and hold the "Spot cleaning" and "Dock"<br>buttons for three seconds or until you hear the<br>"Reseting WiFi" voice prompt. The robot is now in<br>pairing mode,and the WiFi indicator light will flash<br>slowly. |                                             | Scanning nearby                      | y devices (1s)                 |                                           | Roborock S7-miap3734            |
| 3. Check the "WiFi indicator i below.                                                                                                    | s flashing slowly" box                      | Reep your smartphone, robot, a       | and wirr router close together |                                           |                                 |
| WiFi indicator light is                                                                                                    | s flashing slowly                           |                                      |                                |                                           |                                 |
| Try aga                                                                                                    | in                                          |                                      |                                |                                           | Next                            |
| < ○                                                                                                    |                                             |                                      |                                |                                           |                                 |

# 3.4 Select your home Wi-Fi and input your Wi-Fi password, and hit the "Next" button.

| < Choose WiFi Network                                              | < Connecting Robot to WiFi                                  |
|--------------------------------------------------------------------|-------------------------------------------------------------|
|                                                                    |                                                             |
| eselect your home wifi 🗸 🗸                                         | Keep your smartphone, robot, and WiFi router close together |
| input wifi password                                                | O Phone is being connected to device                        |
|                                                                    | Transferring information to device                          |
| Remember password                                                  | Device is connecting to the network                         |
| Next                                                               |                                                             |
| *Please connect to a home WiFi router with access to the Internet. |                                                             |
|                                                                    |                                                             |
|                                                                    |                                                             |
|                                                                    |                                                             |
| *5G WiFi is not supported                                          |                                                             |
|                                                                    |                                                             |

# 3.5 Wait until you get 3 check marks, and then tap "Use now" to access the app.

28,ull 🙃 299 📕 🍘 🔯

∦ ፤⊡፤84% 📖 19:13

< Connecting Robot to WiFi

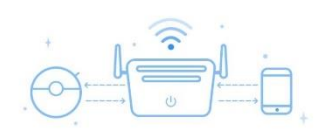

Keep your smartphone, robot, and WiFi router close together

Phone is being connected to device...

- Transferring information to device...
- Oevice is connecting to the network...

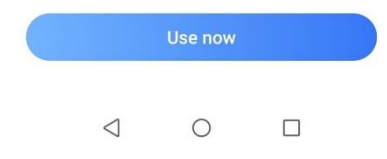